# **Navigating New Features on SlimFast Together App**

Excited to use the SlimFast Together App? This step by step tutorial explains how to use some of the exciting new features. App Versions 1.5.2 and beyond, boast enhanced features such as the ability to:

- View and track daily macros
- Add or swap out foods to enhance existing meal plans to include your favorite meals
- Add or swap out SlimFast recipes and packaged products to existing meal plans
- Create fully custom meal plans
- See your macros adjust in real time as foods are tracked and added to meal plans
- Search database of 1,000's of ingredients
- Instantly purchase ingredients and products from selected online retailers using the in-app shopping list

Keep reading to learn how to use these innovative tools on the app.

# Feature #1: Custom Foods

#### **Adding Packaged Products:**

The SlimFast Together App allows you to customize the predefined daily menus by searching for your favorite products to add to your meal plan.

**Step 1:** First, make sure you have a daily menu selected. If not, start by clicking on the three horizontal lines icon in the upper left corner of the app. When the menu appears, click on **Meal Planner**. Once the next screen called **Your Plan** appears, select a daily meal plan.

| Simfest 🗘 🕀 🖻                              | Menu                                                   | ⇔     | ← Your Plan ①                    |
|--------------------------------------------|--------------------------------------------------------|-------|----------------------------------|
|                                            | 🔡 Dashboard                                            |       | Select 14 Daily Plans            |
| <b>N</b> April 9, 2020                     | My Progress                                            | ĺ.    | APR 09 10 11 12                  |
| KETO PLAN                                  | 定 Meal Planner                                         |       | < Plan 29 - Special >            |
| Actual Macros                              | 台 Shopping List                                        |       |                                  |
| © PROTEIN 😤 NET CARBS (a) FATS<br>0% 0% 0% | 🖺 Keto Recipes                                         | ATS   |                                  |
| ▼ 15% under   ▼ 5% under   ▼ 60% under     | 📅 Blog                                                 | under | 22.6% 6.8% 64.5%                 |
| CALORIES: 0 catories                       |                                                        | nder  |                                  |
| Water Activity                             | About Keto & FAQ                                       | ~     | CALORIES: 1250 calories In range |
|                                            |                                                        |       | MEAL 1 +                         |
| Plan 29 - Special                          |                                                        |       | SlimFast Keto Creamy Milk        |
| MEAL 1 +                                   |                                                        | +     | SNACK 1 +                        |
| SlimFast Keto Creamy Milk                  |                                                        |       | : 💏 Ricotta with Raspberries >   |
| PULPIA L                                   | Feedback   Terms & Conditions<br>Privacy Policy   EULA |       |                                  |
| PROGRESS TRACKER                           | Build number 1.5.1                                     |       | SELECT PLAN DONE                 |

Step 2: Once a meal plan is selected, click on the **white back arrow** icon in the upper left corner and select **Dashboard** on the menu.

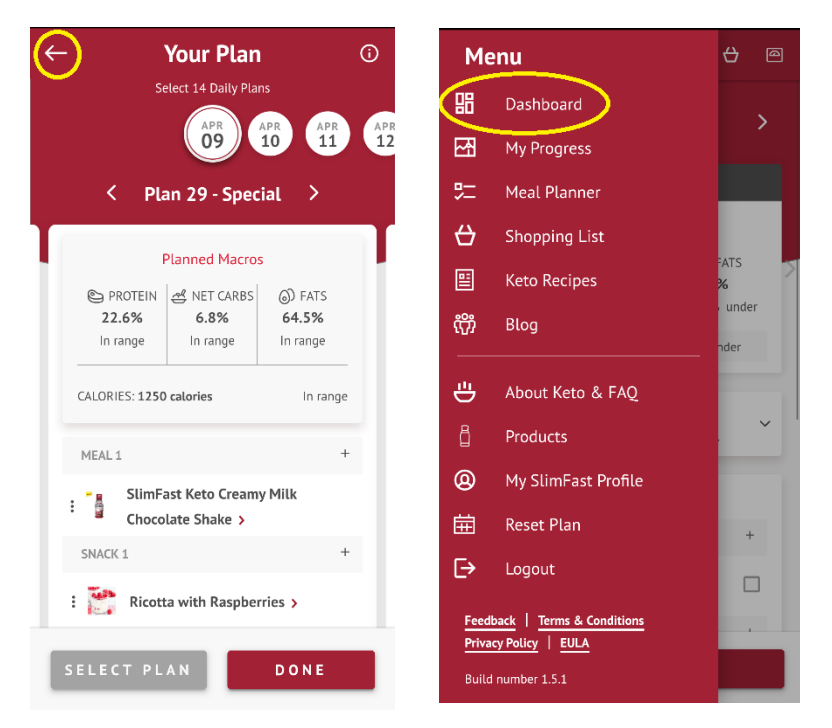

**Step 3:** Scroll down on the screen until the meal plan for that day appears on the screen. Scroll left or right on the **white arrow icons**, to select the day you want to add a product to.

| ≡ Simfast<br>KETO Ω ↔ @                                                                                                    | ≡ Simfast Ω ↔ @                                        |
|----------------------------------------------------------------------------------------------------|--------------------------------------------------------|
| ( April 14, 2020                                                                                                    | Plan 29 - Special                                      |
| $\smile$                                                                                                    | MEAL1 +                                                |
| KETO PLAN                                                                                                    | SlimFast Keto Creamy Milk                              |
| Actual Macros                                                                                                    | SNACK 1 +                                              |
| Emprotein         All Net CARBS         Image: Operation of the second second s | : 🎇 Ricotta with Raspberries > 🗌                       |
|                                                                                                    | MEAL 2 +                                               |
| CALORIES: 0 calories <b>V1200</b> cal. under                                                                                                    | : SlimFast Keto Whipped Triple<br>Chocolate Meal Bar > |
| Water Activity                                                                                                    | SNACK 2 +                                              |
| Plan 29 - Special                                                                                                    | : See Baked Parmesan and Crab Dip                      |
|                                                                                                    | MEAL 3 +                                               |
| SlimFast Keto Creamy Milk                                                                                                    | : Spicy Stuffed Salmon                                 |
|                                                                                                    | SNACK 3 +                                              |
| PROGRESS TRACKER                                                                                                    | PROGRESS TRACKER                                       |

Step 4: Choose the meal or snack you would like to customize (meal 1, snack 1, meal 2, snack 2, meal 3, snack 3).

| =     | Slimfast<br>KETO                                     | ÷ | 0 |
|-------|------------------------------------------------------|---|---|
|       | Plan 29 - Special                                    |   |   |
|       | L                                                    | + |   |
| : 8   | SlimFast Keto Creamy Milk<br>Chocolate Shake >       |   |   |
| SNACK | 1                                                    | + |   |
| :     | Ricotta with Raspberries >                           |   |   |
|       | 2                                                    | + |   |
| :     | SlimFast Keto Whipped Triple<br>Chocolate Meal Bar > |   |   |
|       | 2                                                    | + |   |
| :     | Baked Parmesan and Crab Dip                          |   |   |
|       | 5                                                    | + |   |
| : 🛸   | Spicy Stuffed Salmon Florentine >                    |   |   |
| SNACK | 3                                                    | + |   |
|       | PROGRESS TRACKER                                     |   |   |

**Step 5:** Click on the **+ icon** next to the meal or snack to customize.

| = |        | Slimfast<br>KETO                                     | 9  | 9 |
|---|--------|------------------------------------------------------|----|---|
|   |        | Plan 29 - Special                                    |    |   |
|   | MEAL 1 |                                                      | (+ |   |
|   | : 🚦    | SlimFast Keto Creamy Milk<br>Chocolate Shake >       |    |   |
|   | SNACK  | 1                                                    | +  |   |
|   | : 🛐    | Ricotta with Raspberries >                           |    |   |
|   | MEAL 2 | 1                                                    | +  |   |
|   | :      | SlimFast Keto Whipped Triple<br>Chocolate Meal Bar > |    |   |
|   | SNACK  | 2                                                    | +  |   |
|   | :      | Baked Parmesan and Crab Dip                          |    |   |
|   | MEAL 3 | i                                                    | +  |   |
|   |        | Spicy Stuffed Salmon Florentine >                    |    |   |
|   | SNACK  | 3                                                    | +  |   |
|   | P      | PROGRESS TRACKER                                     |    |   |

**Step 6:** Above the search bar, swipe left or right until you find the red box that says **Products** and select. In the search bar, type in the name of the product you wish to search for and click enter.

| Add to Meal 1                                                                                                    |                |               |  |  |  |  |
|----------------------------------------------------------------------------------------------------|----------------|---------------|--|--|--|--|
|                                                                                                    | Planned Macros |               |  |  |  |  |
| <ul> <li>PROTEIN ペ NET CARBS</li> <li>FATS</li> <li>20.2%</li> <li>5.6%</li> <li>70.8%</li> <li>In range</li> <li>In range</li> <li>In range</li> </ul> |                |               |  |  |  |  |
| CALORIES: 1427                                                                                                    | calories       | 127 cal. over |  |  |  |  |
| PRODUCT                                                                                                    | s M            | ENU ITEMS     |  |  |  |  |
| Q Search                                                                                                    | >              | [000]         |  |  |  |  |
| ADD CUSTOM                                                                                                    | I FOOD         | +             |  |  |  |  |
|                                                                                                    |                |               |  |  |  |  |
|                                                                                                    |                |               |  |  |  |  |
|                                                                                                    |                |               |  |  |  |  |
|                                                                                                    |                |               |  |  |  |  |
|                                                                                                    |                |               |  |  |  |  |
| CANCEL                                                                                                    |                | A D D         |  |  |  |  |

**Step 7:** Next, scroll down on the screen until there is a list of products. Once you find the product you want to add, click on the **grey box** next to the item until the box shows a **white check mark inside of a red box**.

| Add to Meal 1                                             |   |
|-----------------------------------------------------------|---|
| ADD CUSTOM FOOD                                           | + |
| SlimFast Keto MCT Oil                                     |   |
| SlimFast Keto Salted Caramel<br>Creme Fat Bomb Shot       |   |
| SlimFast Keto Caramel Nut<br>Cluster Fat Bomb             |   |
| SlimFast Keto Creamer                                     |   |
| SlimFast Keto Creamy Coffee<br>Cappuccino Shake Mix       |   |
| SlimFast Keto Fudge Brownie<br>Batter Shake Mix           |   |
| SlimFast Keto Chocolate Chip<br>Cookie Dough Meal Bar     |   |
| SlimFast Keto Whipped Triple<br>Chocolate Meal Bar        |   |
| SlimFast Keto Salted Caramel<br>Macadamia Nut Meal Bar    |   |
| SlimFast Keto Whipped Peanut<br>Butter Chocolate Meal Bar |   |
| CANCEL AD                                                 | D |

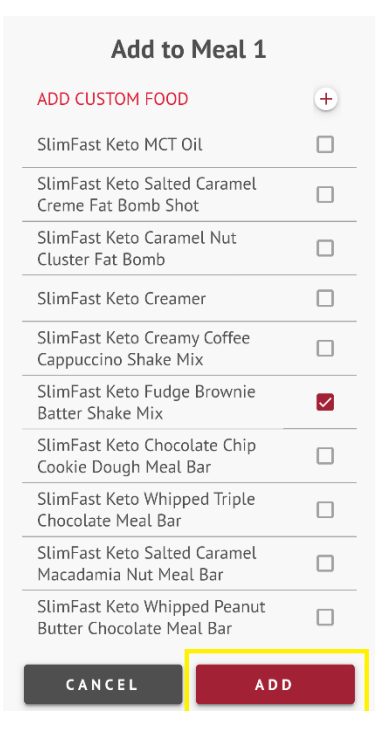

**Step 8:** Finally, click on the **red Add button**, at the bottom of the screen. This will add the product to your meal plan.

# **Adding Ingredients:**

The SlimFast Together App allows you to add ingredients to your meal plans so you can input food items without having to know the macros and make your meal planning easy.

**Step 1:** First, make sure you have a daily menu selected. If not, start by clicking on the three horizontal lines icon in the upper left corner of the app. When the menu appears, click on **Meal Planner**. Once the next screen called **Your Plan** appears, select a daily meal plan.

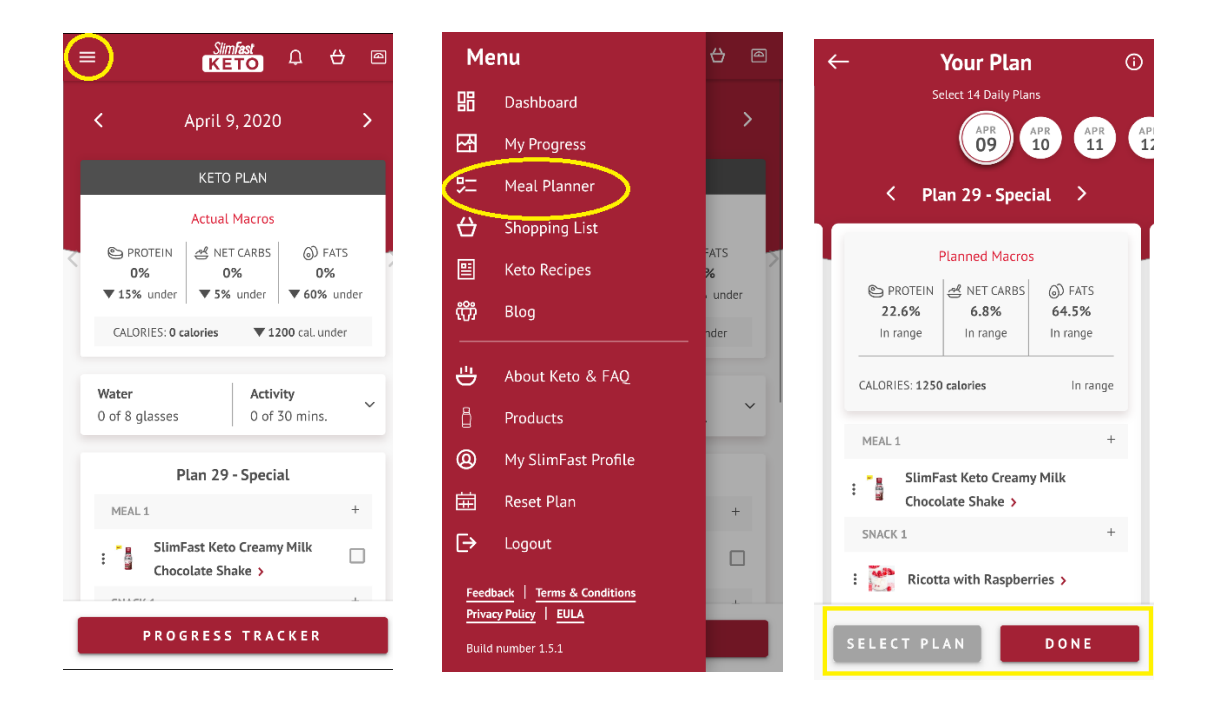

**Step 2:** Once a meal plan is selected, click on the **white back arrow** icon in the upper left corner and select **Dashboard** on the menu.

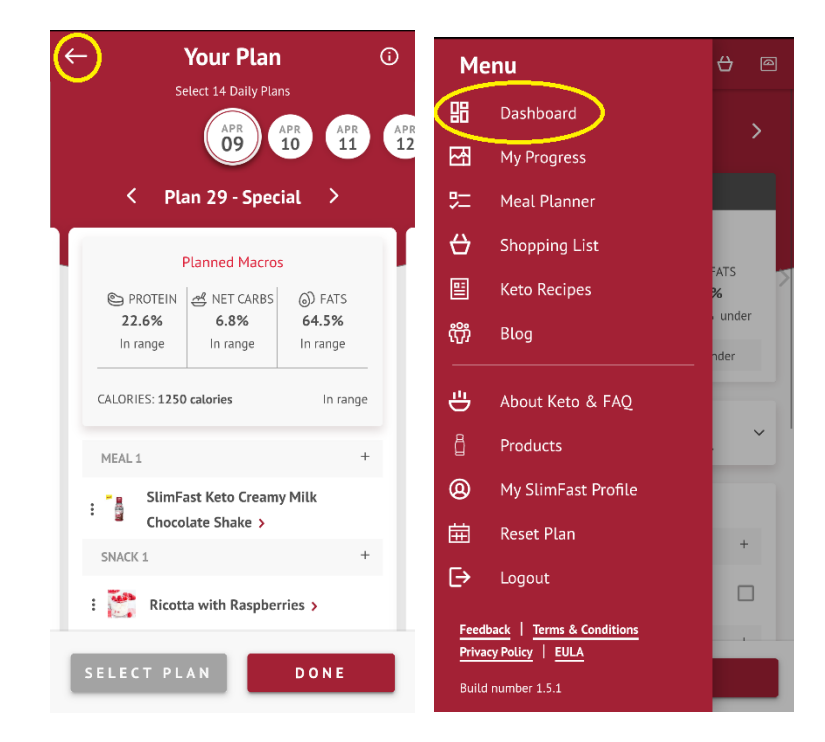

**Step 3:** Scroll down on the screen until the meal plan for that day appears on the screen. Scroll left or right on the **white arrow icons**, to select the day you want to add an ingredient to.

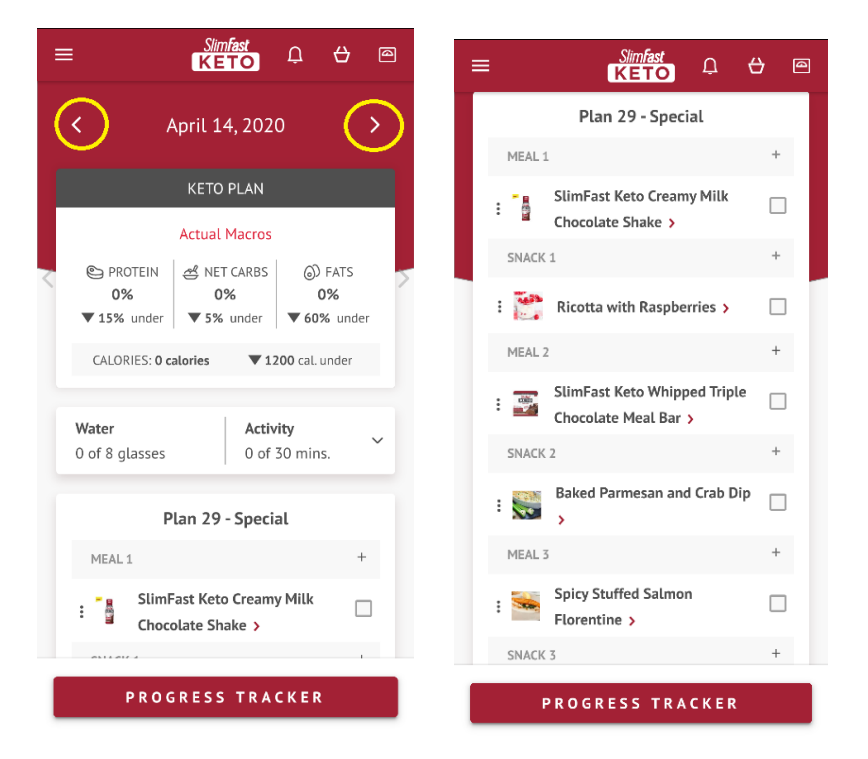

Step 4: Choose the meal or snack you would like to customize (meal 1, snack 1, meal 2, snack 2, meal 3, snack 3).

| ≡      | Simfast<br>KETO                                      | 8   |  |
|--------|------------------------------------------------------|-----|--|
|        | Plan 29 - Special                                    |     |  |
| MEAL 1 |                                                      | +   |  |
| : .    | SlimFast Keto Creamy Milk<br>Chocolate Shake >       |     |  |
|        | 1                                                    | +   |  |
| :      | Ricotta with Raspberries >                           |     |  |
|        | !                                                    | +   |  |
| :      | SlimFast Keto Whipped Triple<br>Chocolate Meal Bar > |     |  |
| SNACK  | 2                                                    | +   |  |
| :      | Baked Parmesan and Crab Dip                          | ' 🗆 |  |
|        | i                                                    | +   |  |
| : 🎬    | Spicy Stuffed Salmon Florentine >                    |     |  |
| SNACK  | 3                                                    | +   |  |
| F      | ROGRESS TRACKER                                      |     |  |

Step 5: Click on the + icon next to the meal or snack to customize.

| = |        | Slimfast<br>KETO                                     | ⟩ @ |
|---|--------|------------------------------------------------------|-----|
|   |        | Plan 29 - Special                                    |     |
|   | MEAL : | L (                                                  | +   |
|   | :      | SlimFast Keto Creamy Milk<br>Chocolate Shake >       |     |
|   | SNACK  | 1                                                    | +   |
|   | :      | Ricotta with Raspberries >                           |     |
|   | MEAL   | 2                                                    | +   |
|   | :      | SlimFast Keto Whipped Triple<br>Chocolate Meal Bar > |     |
|   | SNACK  | 2                                                    | +   |
|   | :      | Baked Parmesan and Crab Dip                          |     |
|   | MEAL   | 3                                                    | +   |
|   |        | Spicy Stuffed Salmon Florentine >                    |     |
|   | SNACK  | 3                                                    | +   |
|   |        | PROGRESS TRACKER                                     |     |

**Step 6:** Above the search bar, swipe left or right until you find the red box that says **Ingredients.** In search bar, type in the name of the ingredient you wish to add, and press enter.

| Add to Meal 1                                                                                         |  |  |  |  |
|----------------------------------------------------------------------------------------------------|--|--|--|--|
| Planned Macros                                                                                        |  |  |  |  |
| <ul> <li>PROTEIN ペ NET CARBS (の) FATS</li> <li>20.2% 5.6% 70.8%</li> <li>In range In range</li> </ul> |  |  |  |  |
| CALORIES: 1427 calories                                                                               |  |  |  |  |
| INGREDIENTS PRODUCTS                                                                                  |  |  |  |  |
| Q Search                                                                                              |  |  |  |  |
| ADD CUSTOM FOOD +                                                                                     |  |  |  |  |
|                                                                                                    |  |  |  |  |
|                                                                                                    |  |  |  |  |
|                                                                                                    |  |  |  |  |
|                                                                                                    |  |  |  |  |
| CANCEL ADD                                                                                            |  |  |  |  |

**Step 7:** Next, scroll down until there is a list of ingredients. Once you find the ingredient you're looking for, click on the **grey box** next to the item until the box shows a **white check mark inside of a red box** and confirm the quantity and unit of measure.

| Add to Meal 1  |      |        |  |
|----------------|------|--------|--|
| INGREDIENTS    | PRO  | DUCTS  |  |
| Q Bacon        |      |        |  |
| ADD CUSTOM FOC | D    | +      |  |
| bacon          |      |        |  |
| Quantity       | Unit | $\sim$ |  |
| 1              | g    | -      |  |
| bacon fat      |      |        |  |
| bacon bits     |      |        |  |
| lean bacon     |      |        |  |
| slab bacon     |      |        |  |
| fried bacon    |      |        |  |
| turkey bacon   |      |        |  |
| bacon pieces   |      |        |  |
|                |      |        |  |

**Step 8:** Finally, click on the **red Add button**, at the bottom of the list. This will add the ingredient to your meal plan.

| Add to Meal 1  |      |              |  |  |
|----------------|------|--------------|--|--|
| bacon          |      | $\checkmark$ |  |  |
| Quantity       | Unit |              |  |  |
| 1              | g    | -            |  |  |
| bacon fat      |      |              |  |  |
| bacon bits     |      |              |  |  |
| lean bacon     |      |              |  |  |
| slab bacon     |      |              |  |  |
| fried bacon    |      |              |  |  |
| turkey bacon   |      |              |  |  |
| bacon pieces   |      |              |  |  |
| veggie bacon   |      |              |  |  |
| canadian bacon | _    |              |  |  |
| CANCEL         | A    | D D          |  |  |

# **Adding SlimFast Recipes:**

The SlimFast Together App allows you to add SlimFast recipes to the preset daily menus. Conveniently view the recipe within the app at the click of a button.

**Step 1**: First, make sure you have a daily menu selected. If not, start by clicking on the three horizontal lines icon in the upper left corner of the app. When the menu appears, click on **Meal Planner**. Once the next screen called **Your Plan** appears, select a daily meal plan.

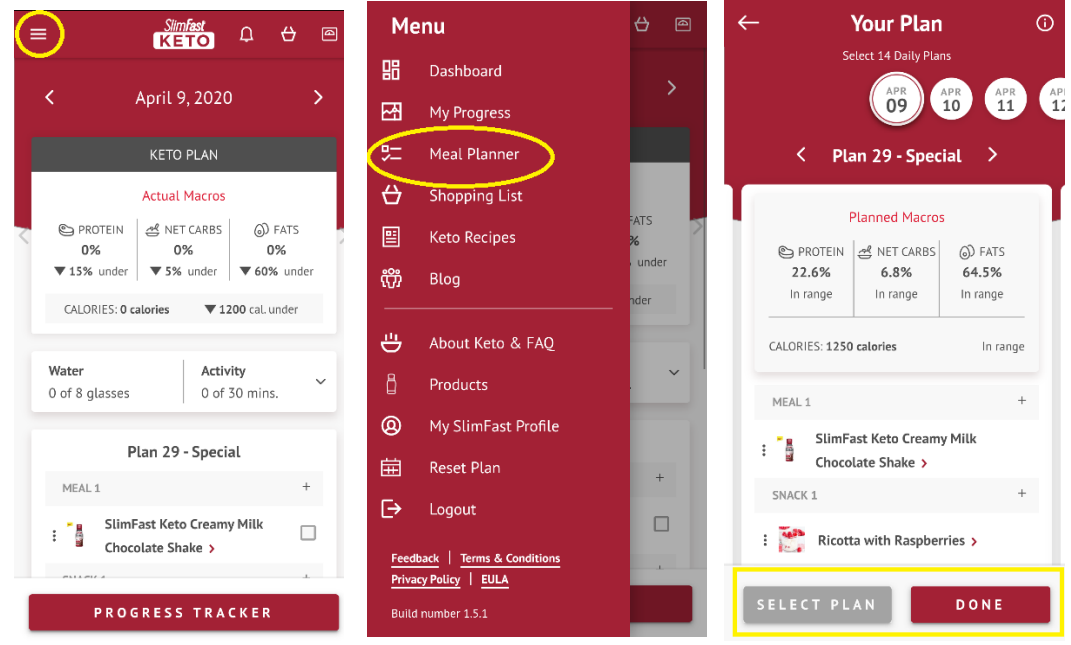

**Step 2:** Once a meal plan is selected, click on the **white back arrow** icon in the upper left corner and select **Dashboard** on the menu.

| Your Plan                                              | Ġ                 | Me            | enu                                           | <del>()</del> @ |
|--------------------------------------------------------|-------------------|---------------|-----------------------------------------------|-----------------|
| Select 14 Daily Plans                                  | R APR APR         | 8             | Dashboard                                     | >               |
| 09 1                                                   | 0 11 12           | 四             | My Progress                                   |                 |
| < Plan 29 - Specia                                     | al >              | 辷             | Meal Planner                                  |                 |
| Planned Macros                                         |                   | ÷             | Shopping List                                 |                 |
| SPROTEIN 🛃 NET CARBS                                   | ) FATS            |               | Keto Recipes                                  | ~AIS            |
| 22.6%         6.8%           In range         In range | 64.5%<br>In range | ល៊ីវ៉         | Blog                                          | nder            |
| CALORIES: 1250 calories                                | In range          | ÷             | About Keto & FAQ                              |                 |
| MEAL 1                                                 | +                 | Ô             | Products                                      | · · ·           |
| SlimFast Keto Creamy I                                 | Milk              | 8             | My SlimFast Profile                           |                 |
| SNACK 1                                                | +                 | Ē             | Reset Plan                                    | +               |
| : 🎇 Ricotta with Raspberri                             | es >              | Ð             | Logout                                        |                 |
| SELECT PLAN                                            | DONE              | Feed<br>Priva | back   Terms & Conditions<br>cy Policy   EULA |                 |
|                                                        |                   | Build         | number 1.5.1                                  |                 |

**Step 3:** Scroll down on the screen until the meal plan for that day appears on the screen. Scroll left or right on the **white arrow icons**, to select the day you want to add a SlimFast recipe to.

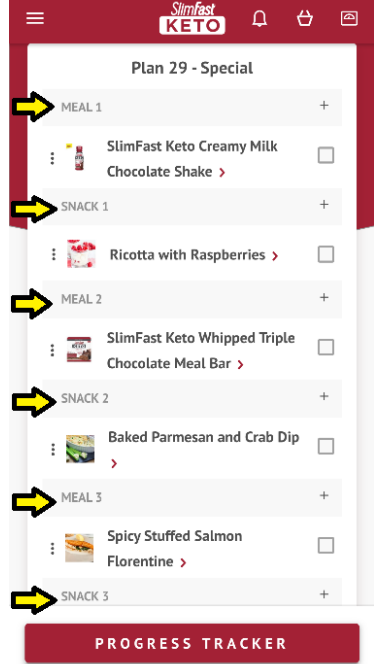

Step 4: Choose the meal or snack you would like to customize (meal 1, snack 1, meal 2, snack 2, meal 3, snack 3).

| ≡ <sup>Slimfast</sup> Ω ↔ @                                                                                                    | E Simfast D 🖯 🗎                                     |
|----------------------------------------------------------------------------------------------------|-----------------------------------------------------|
| April 14, 2020                                                                                                    | Plan 29 - Special                                   |
|                                                                                                    | MEAL 1 +                                            |
| KETO PLAN                                                                                                    | : SlimFast Keto Creamy Milk Chocolate Shake >       |
| Actual Macros                                                                                                    | SNACK 1 +                                           |
| Image: PROTEIN         American Netrona         Image: Omega         Image: Omega         Image: | : 🌅 Ricotta with Raspberries > 🗌                    |
|                                                                                                    | MEAL 2 +                                            |
| CALURIES: 0 catories V 1200 cal. under                                                                                                    | : SlimFast Keto Whipped Triple Chocolate Meal Bar > |
| Water     Activity       0 of 8 glasses     0 of 30 mins.                                                                                                    | SNACK 2 +                                           |
| Plan 29 - Special                                                                                                    | : Saked Parmesan and Crab Dip                       |
| MEAL 1 +                                                                                                    | MEAL 3 +                                            |
| SlimFast Keto Creamy Milk                                                                                                    | : Spicy Stuffed Salmon<br>Florentine >              |
|                                                                                                    | SNACK 3 +                                           |
| PROGRESS TRACKER                                                                                                    | PROGRESS TRACKER                                    |

**Step 5:** Click on the **+ icon** next to the meal or snack to customize with recipe.

| ≡ |        | Simfast<br>KETO                                      | ÷ | ٩ |
|---|--------|------------------------------------------------------|---|---|
|   |        | Plan 29 - Special                                    |   |   |
|   | MEAL 1 |                                                      | + |   |
| : |        | SlimFast Keto Creamy Milk<br>Chocolate Shake >       |   |   |
|   | SNACK  | 1                                                    | + |   |
| : | 483    | Ricotta with Raspberries >                           |   |   |
|   | MEAL 2 |                                                      | + |   |
| : |        | SlimFast Keto Whipped Triple<br>Chocolate Meal Bar > |   |   |
|   | SNACK  | 2                                                    | + |   |
| : | *      | Baked Parmesan and Crab Dip                          | , |   |
|   | MEAL 3 |                                                      | + |   |
| : | Sole:  | Spicy Stuffed Salmon Florentine >                    |   |   |
|   | SNACK  | 3                                                    | + |   |
|   | Р      | ROGRESS TRACKER                                      |   |   |

**Step 6**: Above the search bar, swipe left or right until you find the red box that says **Recipes.** In search bar, type in all or part of the name of the recipe you wish to add to your meal plan.

| Add to Mea                                                                                                   | Add to Meal 1                                             |  |  |
|----------------------------------------------------------------------------------------------------|-----------------------------------------------------------|--|--|
| Planned Macros                                                                                               |                                                           |  |  |
| <ul> <li>PROTEIN&lt; ペ NET CARBS</li> <li>20.2%</li> <li>5.6%</li> <li>In range</li> <li>In range</li> </ul> | <ul> <li>FATS</li> <li>70.8%</li> <li>In range</li> </ul> |  |  |
| CALORIES: 1427 calories                                                                                      | .27 cal. over                                             |  |  |
| RECIPES F.                                                                                                   | AVORITES                                                  |  |  |
| Q Search                                                                                                    |                                                           |  |  |
| ADD CUSTOM FOOD                                                                                              | +                                                         |  |  |
|                                                                                                    |                                                           |  |  |
|                                                                                                    |                                                           |  |  |
|                                                                                                    |                                                           |  |  |
|                                                                                                    |                                                           |  |  |
| CANCEL                                                                                                    | A D D                                                     |  |  |

**Step 7:** Next, scroll down until there is a list of SlimFast recipes. Once you find the recipe you want to add, click on the **grey box** next to the item until the box shows a **white check mark inside of a red box.** 

| Add to Meal 1                                      |                                  |                                                         |  |  |
|----------------------------------------------------|----------------------------------|---------------------------------------------------------|--|--|
| Ρ                                                  | lanned Macros                    |                                                         |  |  |
| PROTEIN<br>18.7%<br>In range                       | ♂ NET CARBS<br>4.8% ▼ 0.3% under | <ul> <li>FATS</li> <li>75%</li> <li>In range</li> </ul> |  |  |
| CALORIES: 4663.24 		 3363.24 cal. over<br>calories |                                  |                                                         |  |  |
| RECIPES                                            | F                                | AVORITES                                                |  |  |
| Q Bacon                                            |                                  |                                                         |  |  |
| ADD CUSTOM FOOD +                                  |                                  |                                                         |  |  |
| Bacon Avocado Muffins                              |                                  |                                                         |  |  |
| Chicken Bacon Ranch Salad                          |                                  |                                                         |  |  |
| Creamy Shrimp and Bacon Skillet                    |                                  |                                                         |  |  |
| Bacon-Wrapped Chicken Bites                        |                                  |                                                         |  |  |
| Keto Bacon Sausage Meatballs                       |                                  |                                                         |  |  |

**Step 8:** Finally, click on the **red Add button**, at the bottom of the list. This will add the SlimFast recipe to your daily preset menu.

| Add to Meal 1                                                     |                                 |  |  |  |
|-------------------------------------------------------------------|---------------------------------|--|--|--|
| © PROTEIN ペ NET CARBS ()<br>18.7% 4.8%<br>In range ▼0.3% under In | ) FATS<br><b>75%</b><br>1 range |  |  |  |
| CALORIES: 4663.24 <b>3363.24</b> calories                         | al. over                        |  |  |  |
| RECIPES                                                           | ITES                            |  |  |  |
| Q Bacon                                                           |                                 |  |  |  |
| ADD CUSTOM FOOD                                                   | +                               |  |  |  |
| Bacon Avocado Muffins                                             |                                 |  |  |  |
| Chicken Bacon Ranch Salad                                         |                                 |  |  |  |
| Creamy Shrimp and Bacon                                           |                                 |  |  |  |
| Bacon-Wrapped Chicken Bites                                       |                                 |  |  |  |
| Keto Bacon Sausage Meatballs                                      |                                 |  |  |  |
| CANCEL AD                                                         | D                               |  |  |  |

### Adding custom foods to an existing meal plan:

The SlimFast Together App makes Keto easy for beginners with predefined daily menus to aid in their ketogenic journey. For those who want more options, you can add your own custom foods to the predefined daily meal plans within the app. To use this feature, you will need to know the calories, protein, fat, carbohydrate, and fiber content of the item. If you don't know the macronutrient content, you can add ingredients or similar packaged products from the database within the app.

**Step 1**: First, make sure you have a predefined daily menu selected. If not, start by clicking on the three horizontal lines icon in the upper left corner of the app. When the menu appears, click on **Meal Planner**. Once the next screen called **Your Plan** appears, select a daily meal plan

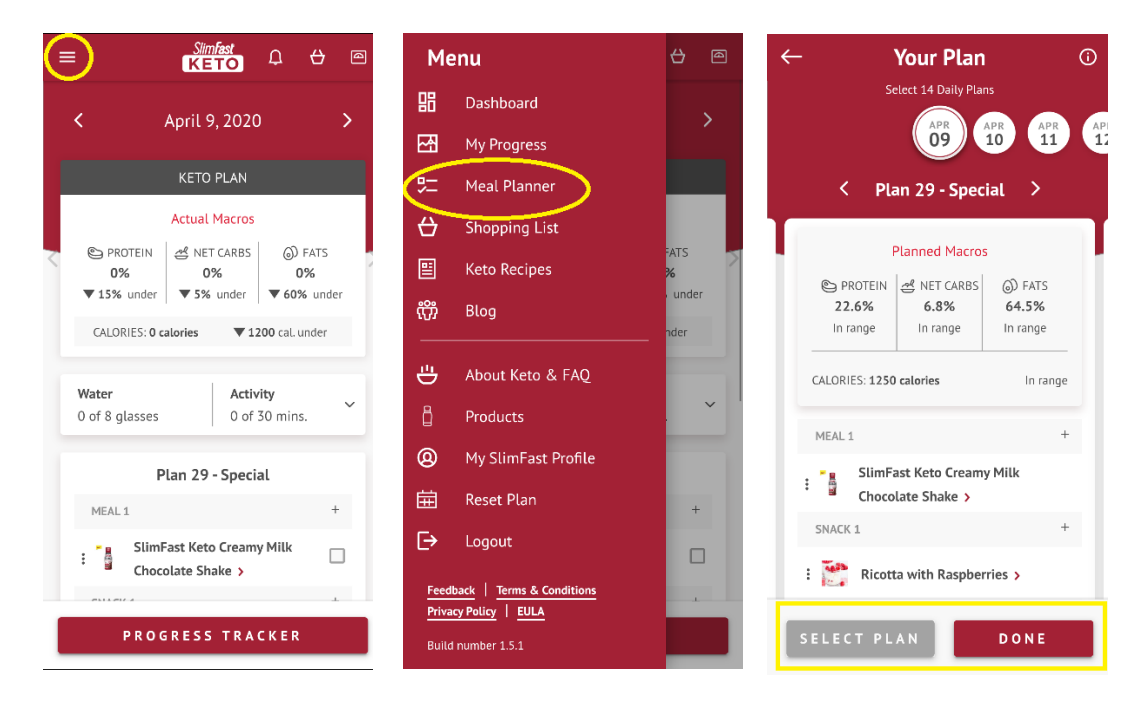

**Step 2:** Once a meal plan is selected, click on the **white back arrow** icon in the upper left corner and select **Dashboard** on the menu.

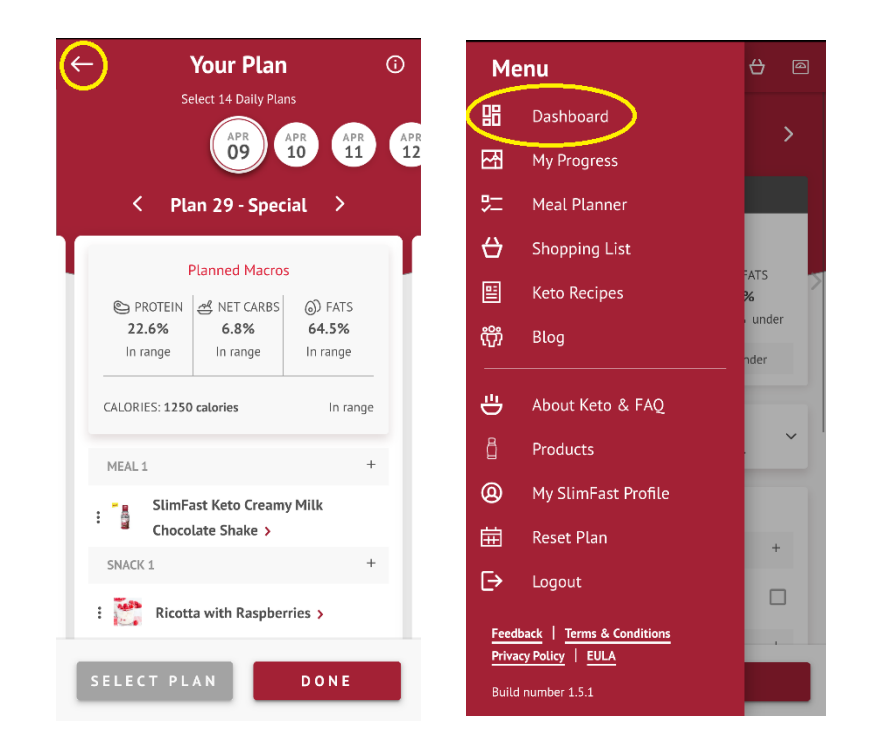

**Step 3:** Scroll down on the screen until the meal plan for that day appears on the screen. Scroll left or right on the **white arrow icons**, to select the day you want to add a custom food to.

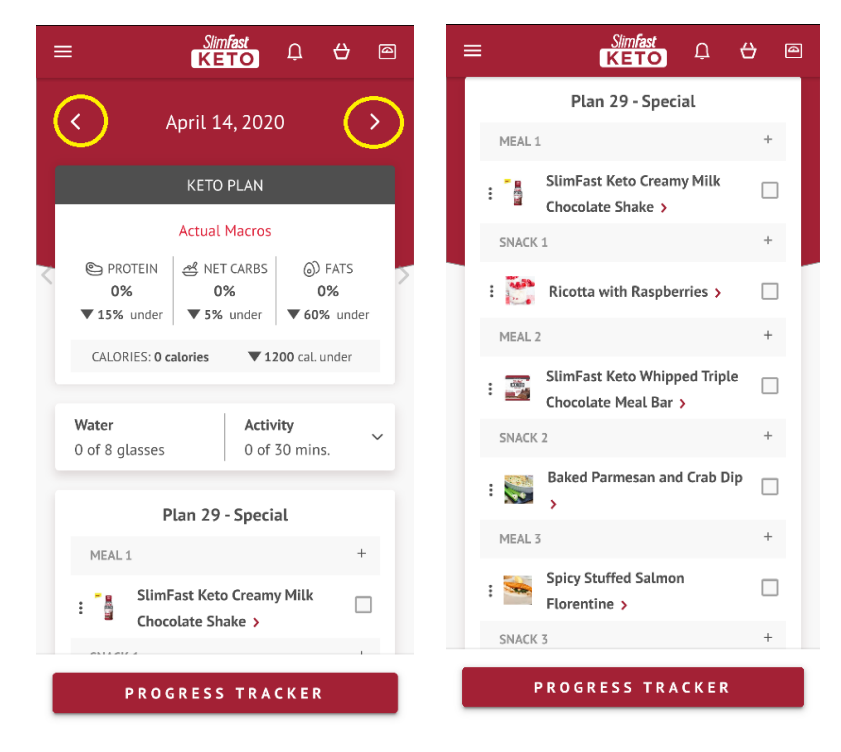

Step 4: Choose the meal or snack you would like to customize (meal 1, snack 1, meal 2, snack 2, meal 3, snack 3).

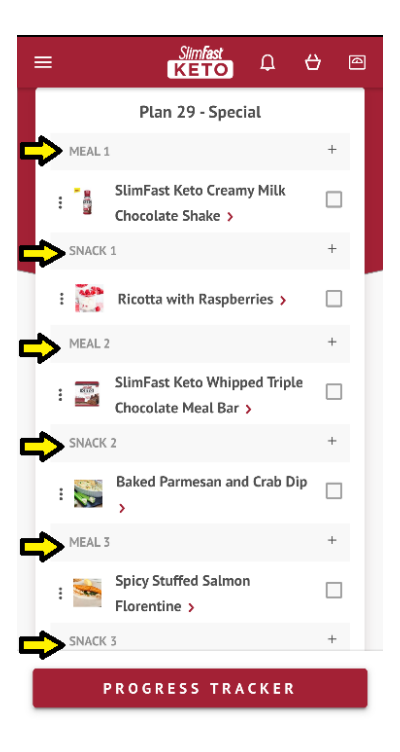

**Step 5:** Click on the **+ icon** that corresponds with the meal or snack occasion you've chosen.

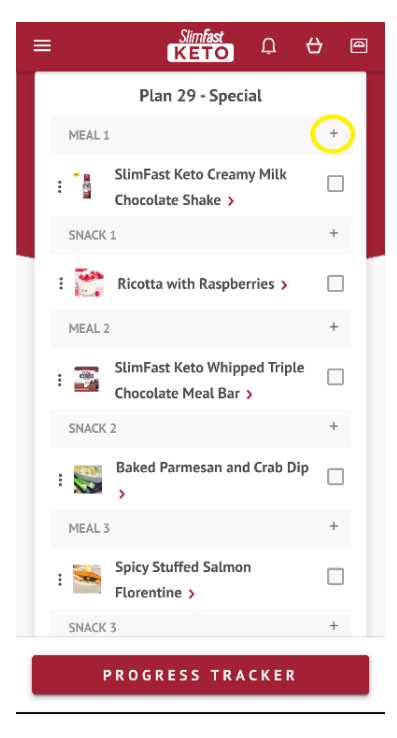

**Step 6**: Once the next screen appears, click on the **+ icon** next to the red **Add Custom Food** option.

| Ad                                                                                                  | Add to Meal 1 |            |  |  |
|----------------------------------------------------------------------------------------------------|---------------|------------|--|--|
|                                                                                                    | Planned Macro | s          |  |  |
| PROTEIN # NET CARBS     O) FATS     22.6%     6.8%     64.5%     In range     In range     In range |               |            |  |  |
| CALORIES: 1250                                                                                      | calories      | In range   |  |  |
| FAVORITE                                                                                            | s IN          | IGREDIENTS |  |  |
| ADD CUSTOM FOOD                                                                                     |               |            |  |  |
|                                                                                                    |               |            |  |  |
|                                                                                                    |               |            |  |  |
|                                                                                                    |               |            |  |  |
|                                                                                                    |               |            |  |  |
|                                                                                                    |               |            |  |  |
| CANCEL                                                                                              |               | A D D      |  |  |

**Step 7:** Add the food name, calories, protein, carbs, fat, and fiber content in the appropriate fields. You can select **Add to Favorites** if you wish to save for later, or you can just click the red **Add** button. After these steps are done, you will have successfully added a custom food to your daily menu, and favorites for selection again later if the box is checked.

| Add Custom Food                                                                                                 | Add Custom Food                                                 | Add Custom Food                     |
|----------------------------------------------------------------------------------------------------|-----------------------------------------------------------------|-------------------------------------|
| Food Name                                                                                                    | catorics                                                        | Food Name                           |
| Enter food name                                                                                                 | 20                                                              | bacon                               |
| Charles .                                                                                                    | Protein (optional)                                              | Calories                            |
| Enter calories                                                                                                  | 7                                                               | 20                                  |
|                                                                                                    | Carbs (optional)                                                |                                     |
| Protein (optional)                                                                                              | 90                                                              | Protein (optional)                  |
| Enter grams                                                                                                    | 20                                                              | 7                                   |
| The second second second second second second second second second second second second second second second se | Fat (optional)                                                  | Carta (anti-anti-                   |
| Carbs (optional)                                                                                                | 5                                                               | Caros (optional)                    |
| Enter grams                                                                                                    |                                                                 | 90                                  |
| Fat (antional)                                                                                                  | Fiber (Used to calculate Net Carbs)                             | Fat (ontional)                      |
| Fat (optional)                                                                                                  | 2                                                               | Fat (optional)                      |
| Enter grams                                                                                                    |                                                                 | 5                                   |
| Fiber (Used to calculate Net Carbs)                                                                             | Add to favorites                                                | Fiber (Used to calculate Net Carbs) |
| Enter grams                                                                                                    | Macros pet entered here will not reflect all feed lossed on the | 2                                   |
|                                                                                                    | dashboard                                                       |                                     |
|                                                                                                    |                                                                 |                                     |
| CANCEL ADD                                                                                                    | CANCEL ADD                                                      | CANCEL ADD                          |

# **Removing Items from Predefined Days:**

The SlimFast Together App allows you to remove meals/snacks from your predefined daily menu.

**Step 1:** First, make sure you have a predefined daily menu selected. If not, start by clicking on the three horizontal lines icon in the upper left corner of the app. When the menu appears, click on **Meal Planner**. Once the next screen called **Your Plan** appears, select a daily meal plan.

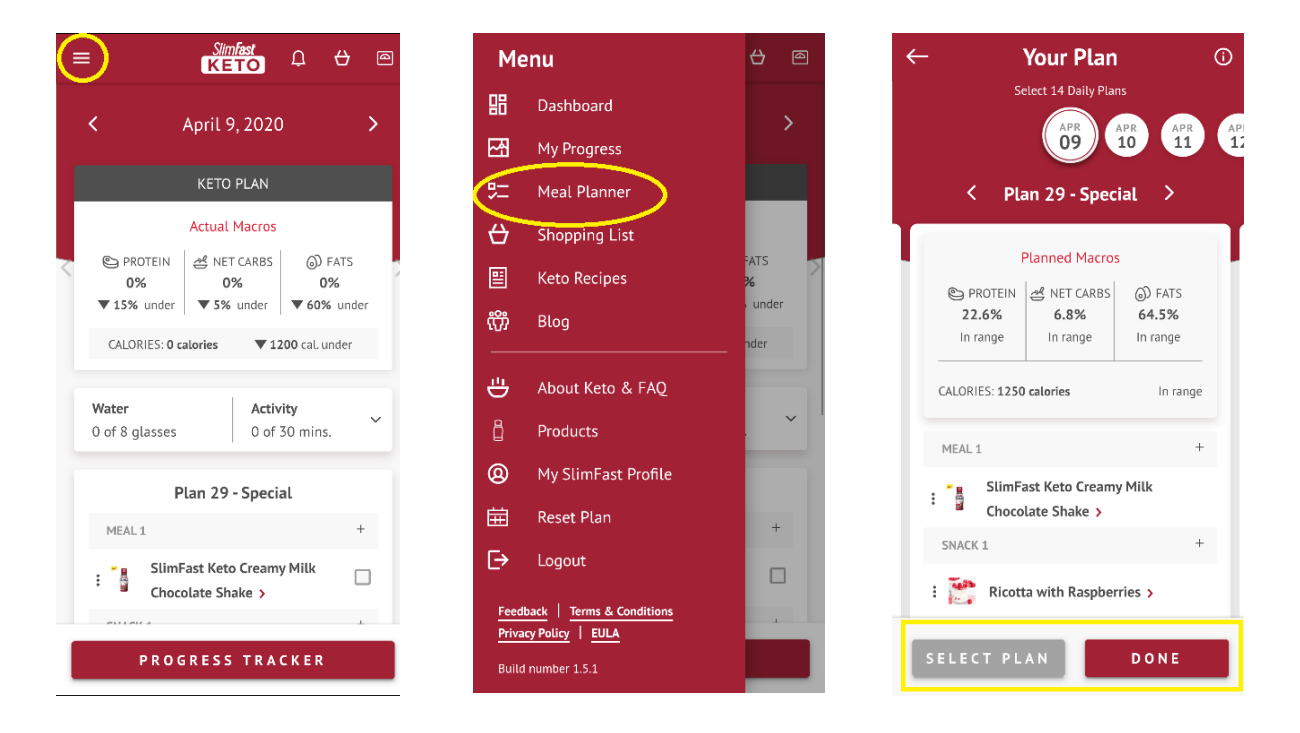

**Step 2:** Once a meal plan is selected, click on the **white back arrow** icon in the upper left corner and select **Dashboard** on the menu.

| 🔶 Your Plan                                                                    | (i)         | Me                     | nu                                                            | ⇔                | 0  |
|--------------------------------------------------------------------------------|-------------|------------------------|---------------------------------------------------------------|------------------|----|
| Select 14 Daily Plans                                                          | APR APR     | 88                     | Dashboard                                                     |                  | >  |
| 09 10                                                                          | 11 12       | 쩐                      | My Progress                                                   |                  | Ĺ  |
| < Plan 29 - Special                                                            | >           | 贮                      | Meal Planner                                                  |                  |    |
| Dispared Massas                                                                |             | ⇔                      | Shopping List                                                 |                  |    |
| Planned Macros                                                                 | FATS        |                        | Keto Recipes                                                  | FATS<br><b>%</b> | X  |
| 22.6%         6.8%         64           In range         In range         In r | .5%<br>ange | <del>ن</del> ې         | Blog                                                          | nder             | er |
| CALORIES: 1250 calories                                                        | In range    | ÷                      | About Keto & FAQ                                              | E                | ۲  |
| MEAL 1                                                                         | +           | ۵                      | Products                                                      |                  | ~  |
| 🔒 SlimFast Keto Creamy Milk                                                    |             | @                      | My SlimFast Profile                                           |                  |    |
| : 📱 Chocolate Shake >                                                          |             | 曲                      | Reset Plan                                                    |                  | +  |
| SNACK 1                                                                        | +           | ⊳                      | Logout                                                        |                  | _  |
| ELECT PLAN                                                                     | NE          | Feed<br>Priva<br>Build | back   Terms & Conditions<br>cy Policy   EULA<br>number 1.5.1 |                  |    |

Step 3: Scroll down on the screen until the meal plan for that day appears on the screen.

Step 4: Choose the meal or snack you would like to remove from your meal planner (meal 1, snack 1, meal 2, snack 2, meal 3, snack 3).

| ≡   | Simfast<br>KETO                                   | ⇔          | 0 |
|-----|---------------------------------------------------|------------|---|
|     | Plan 29 - Special                                 |            |   |
|     | 1                                                 | +          | F |
| : 3 | SlimFast Keto Creamy Mill<br>Chocolate Shake >    | <b>'</b> [ |   |
|     | 1                                                 | 4          | F |
| : 🎦 | Ricotta with Raspberries                          | •          |   |
|     | 2                                                 | -          | F |
| : - | SlimFast Keto Whipped Tri<br>Chocolate Meal Bar > | iple       |   |
|     | 2                                                 | -          | ÷ |
| :   | Baked Parmesan and Crab                           | Dip        |   |
|     | 3                                                 | H          | F |
| : 🛸 | Spicy Stuffed Salmon<br>Florentine >              |            |   |
|     | 3                                                 | H          | F |
|     | PROGRESS TRACKE                                   | R          |   |

Step 5: Click on the three vertical dots next to the meal/snack to remove the item.

| = |           | Simfast<br>KETO                                      | 3 | 0 |
|---|-----------|------------------------------------------------------|---|---|
|   |           | Plan 29 - Special                                    |   |   |
|   | MEAL 1    |                                                      | + |   |
|   | :         | SlimFast Keto Creamy Milk<br>Chocolate Shake >       |   |   |
|   | SNACK     | 1                                                    | + |   |
|   | : 🎦       | Ricotta with Raspberries >                           |   |   |
|   | MEAL 2    |                                                      | + |   |
|   |           | SlimFast Keto Whipped Triple<br>Chocolate Meal Bar > |   |   |
|   | SNACK     | 2                                                    | + |   |
|   | :         | Baked Parmesan and Crab Dip                          |   |   |
|   | MEAL 3    |                                                      | + |   |
|   | <b>Se</b> | Spicy Stuffed Salmon Florentine >                    |   |   |
|   | SNACK     | 3                                                    | + |   |
|   | F         | PROGRESS TRACKER                                     |   |   |

**Step 6:** A pop-up should appear with two options: **Remove** and **Add to Favorites.** By selecting the **Remove** option, the meal/snack selected will be removed from your daily meal plan.

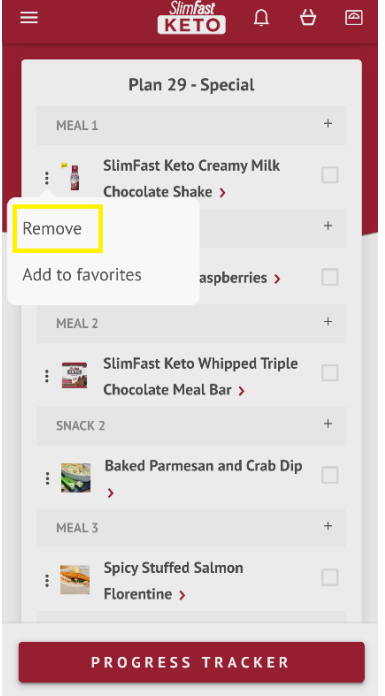

## Adding Foods to your Favorites:

The SlimFast Together App makes it easy to add custom foods and packaged products to your **Favorites** list for easy access in the future.

Step 1: Choose the meal or snack you would like to add to your favorites (meal 1, snack 1, meal 2, snack 2, meal 3, snack 3).

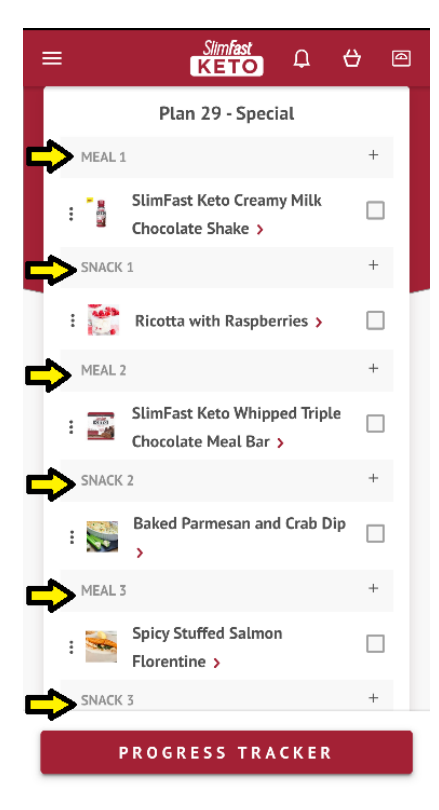

**Step 2:** Click on the **three vertical dots** next to the meal/snack you'd like to add to your favorites.

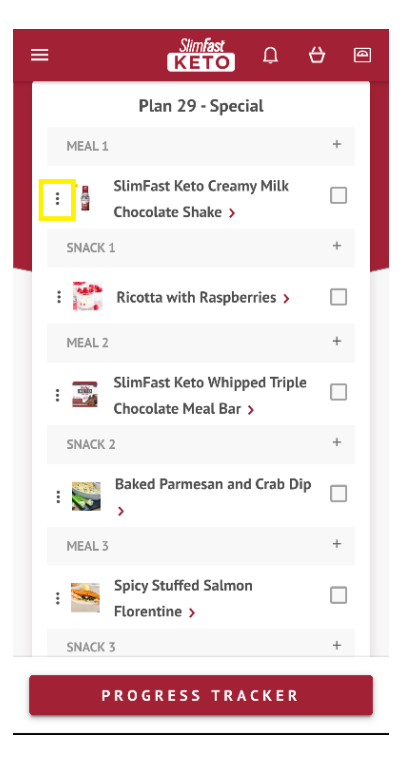

**Step 3:** A pop-up should appear with two options: **Remove** and **Add to Favorites.** By selecting the **Add to Favorites** option. This will add a yellow star next to item and save the item to the **Favorites** section of the custom food(s) option.

| ≡ <u>Slimfast</u> Ω ↔                                |   | ≡ |         | Slimfast<br>KETO                         | Q          | ⇔ | 0 |
|------------------------------------------------------|---|---|---------|------------------------------------------|------------|---|---|
| Plan 29 - Special                                    |   |   |         | Plan 29 - Spe                            | cial       |   |   |
| MEAL 1                                               | + |   | MEAL 1  |                                          |            | + | Э |
| SlimFast Keto Creamy Milk<br>Chocolate Shake >       |   | - |         | SlimFast Keto Crea<br>Chocolate Shake >  | my Milk    |   |   |
| Remove                                               | + |   | SNACK : | L                                        |            | + | - |
| Add to favorites aspberries >                        |   | : | -       | Ricotta with Raspb                       | erries >   |   |   |
| MEAL 2                                               | + |   | MEAL 2  |                                          |            | + | - |
| SlimFast Keto Whipped Triple<br>Chocolate Meal Bar > |   | : |         | SlimFast Keto Whip<br>Chocolate Meal Bai | ped Triple |   |   |
| SNACK 2                                              | + | : | SNACK : | 2                                        |            | + |   |
| : Saked Parmesan and Crab Dip                        |   | : | *       | Baked Parmesan ar                        | ıd Crab Di | P |   |
| MEAL 3                                               | + |   | MEAL 3  |                                          |            | + | - |
| : Spicy Stuffed Salmon<br>Florentine >               |   | : | -       | Spicy Stuffed Salmo                      | on         |   |   |
| PROGRESS TRACKER                                     |   |   | Р       | ROGRESS TR                               | A C K E R  |   |   |

Step 4: To access your Favorites later, click on the + icon next to the meal or snack you wish to add it too (meal 1, snack 1, meal 2, snack 2, meal 3, snack 3)

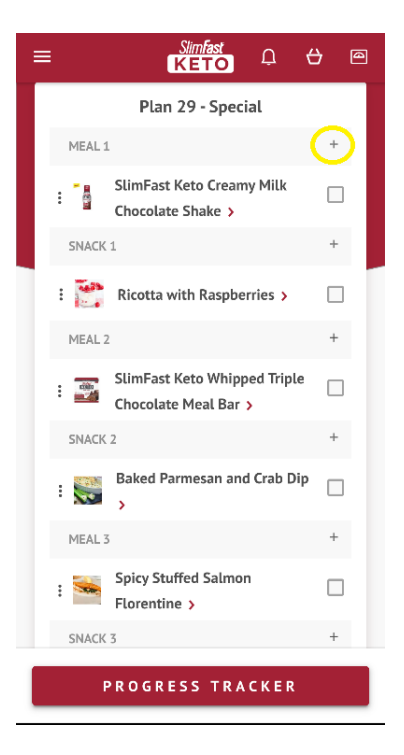

**Step 5:** Under your **Favorites** section, select the box next to the food item you'd like to add. A red box with a white check mark will appear.

| Add to Meal 1                                                                                                    | Add to Meal 1                                                                                                    |
|----------------------------------------------------------------------------------------------------|----------------------------------------------------------------------------------------------------|
| Planned Macros         PROTEIN       Image         2.6%       6.8%       64.5%         In range       In range       In range         CALORIES: 1250 calories       In range | Planned Macros         PROTEIN       Image         20.3%       Image         in range       0.2% under         CALORIES: 1417 calories       117 cal. over |
| ADD CUSTOM FOOD +<br>SlimFast Keto Creamy Milk Chocolate Shake                                                                                                    | ADD CUSTOM FOOD +<br>SlimFast Keto Creamy Milk<br>Chocolate Shake                                                                                          |
| CANCEL ADD                                                                                                    | CANCEL ADD                                                                                                    |

| Add to Meal 1                             |  |  |  |  |
|-------------------------------------------|--|--|--|--|
| Planned Macros                            |  |  |  |  |
| <ul> <li>PROTEIN</li></ul>                |  |  |  |  |
| CALORIES: 1417 calories 117 cal. over     |  |  |  |  |
| FAVORITES                                 |  |  |  |  |
| ADD CUSTOM FOOD +                         |  |  |  |  |
| SlimFast Keto Creamy Milk Chocolate Shake |  |  |  |  |
|                                           |  |  |  |  |
|                                           |  |  |  |  |
|                                           |  |  |  |  |
|                                           |  |  |  |  |
|                                           |  |  |  |  |
| CANCEL ADD                                |  |  |  |  |

Step 6: Click on the red Add button to add it to your meal plan.

# **Creating A Custom Meal Plan:**

The SlimFast Together App makes Keto easy for beginners with predefined daily menus to aid in their ketogenic journey. For those who want more options, you can create completely customized daily menus within the app. This feature provides a blank slate for you to populate each eating occasion with your own combination of packaged products, SlimFast recipes, ingredients and/or custom foods.

**Step 1**: Start by clicking on the three horizontal lines icon in the upper left corner of the app. When the menu appears, click on **Meal Planner**. Once the next screen called **Your Plan** appears, use the **white arrows** to scroll through the predefined plans until you reach the **Custom Menu** and click the **red Select Plan button**.

| Simfast 🗘 🕁 🖻                                 | Menu                                                   | <del>()</del> () | ← Your Plan ⓒ                    |
|-----------------------------------------------|--------------------------------------------------------|------------------|----------------------------------|
| April 9 2020 >                                | <b>맘</b> Dashboard                                     |                  | Select 14 Daily Plans            |
|                                               | My Progress                                            | Í Í              | 15 16 17 1                       |
| KETO PLAN                                     | 定 Meal Planner                                         |                  | Custom Menu                      |
|                                               | 台 Shopping List                                        |                  | PLAN Net Carbs Protein Fats Cals |
|                                               | 🖺 Keto Recipes                                         | %                | IT I I I I I                     |
| ▼ 15% under   ▼ 5% under   ▼ 60% under        | ញ្ញ្រិ Blog                                            | under            | MEAL 1                           |
| CALORIES: 0 calories <b>V 1200</b> cal. under |                                                        | - nder           | SNACK 1                          |
| Water Activity                                | 💾 🛛 About Keto & FAQ                                   |                  | MEAL 2                           |
| 0 of 8 glasses 0 of 30 mins.                  | Deroducts                                              |                  | SNACK 2                          |
| Plan 29 - Special                             | O My SlimFast Profile                                  |                  | MEAL 3                           |
| MEAL1 +                                       | 🛱 Reset Plan                                           | +                | SNALK 3                          |
| SlimFast Keto Creamy Milk                     | [→ Logout                                              |                  |                                  |
|                                               | Feedback   Terms & Conditions<br>Privacy Policy   EULA |                  |                                  |
| PROGRESS TRACKER                              | Build number 1.5.1                                     |                  | SELECT PLAN DONE                 |

Step 2: Choose the meal or snack you would like to customize (meal 1, snack 1, meal 2, snack 2, meal 3, snack 3) and click on the + icon.

| <             | Custo  | om Menu             |           |
|---------------|--------|---------------------|-----------|
| PLAN<br>TOTAL | Net Ca | arbs Protein<br>0 0 | Fats Cals |
| MEAL 1        |        |                     |           |
| SNACK         | 1      |                     |           |
| MEAL 2        |        |                     |           |
| SNACK         | 2      |                     |           |
| MEAL 3        | 5      |                     |           |
| SNACK         | 3      |                     |           |

**Step 3**: On the next screen, scroll to choose among the options to add an item from **Favorites, Ingredients, Products or Recipes**.

| Add to Meal 1                                                                                                    | Add to Meal 1                                                                                                    | Add to Meal 1                                                                                                    |
|----------------------------------------------------------------------------------------------------|----------------------------------------------------------------------------------------------------|----------------------------------------------------------------------------------------------------|
| Planned Macros         POTEIN       MET CARBS       Ø) FATS         22.6%       6.8%       64.5%         In range       In range       In range         CALORIES: 1250 calories       In range         FAVORITES       INGREDIENTS         ADD CUSTOM FOOD       + | PROTEIN NET CARBS   20.2% 5.6%   In range In range   CALORIES: 1427 calories 127 cal. over     PRODUCTS MENU ITEMS   Q Search   MDD CUSTOM FOOD | Planned Macros         PROTEIN       S. NET CARBS       S. FATS         20.2%       S. 6%       70.8%         In range       In range       In range         CALORIES: 1427 calories       A 127 cal. over         RECIPES       FAVORITES         Q       Search         ADD CUSTOM FOOD       + |
| CANCEL ADD                                                                                                    | CANCEL ADD                                                                                                    | CANCEL ADD                                                                                                    |

Step 4: Complete the appropriate steps to add the type of item you selected.

**Step 5:** Repeat these steps for each meal or snack you wish to plan until the menu for the day is complete.

**Step 6:** Refer to the **Planned Macros** guide above your meal plan to ensure your selected menu is in range for the SlimFast Keto Plan.

| ÷ | ✓ Your Plan ③ Setect 14 Daily Plans \$\$\$\$\$\$\$\$\$\$\$\$\$\$\$\$\$\$\$\$\$\$\$\$\$\$\$\$\$\$\$\$\$\$ |                                            |                                                               |   |  |
|---|----------------------------------------------------------------------------------------------------|--------------------------------------------|---------------------------------------------------------------|---|--|
| I |                                                                                                    | Planned Macros                             | ;                                                             | T |  |
|   | PROTEIN<br>22.6%<br>In range                                                                             | ♂ NET CARBS<br>6.8%<br>In range            | <ul> <li>(a) FATS</li> <li>64.5%</li> <li>In range</li> </ul> |   |  |
|   | CALORIES: 1250                                                                                           | ) calories                                 | In range                                                      |   |  |
|   | MEAL 1                                                                                                   |                                            | +                                                             |   |  |
|   | : SlimF                                                                                                  | ast Keto Creamy<br>olate Shake <b>&gt;</b> | y Milk                                                        |   |  |
|   | SNACK 1                                                                                                  |                                            | +                                                             |   |  |
| L | : 禶 Ricot                                                                                                | ta with Raspber                            | ries >                                                        |   |  |
|   | SELECT PL                                                                                                | A N                                        | DONE                                                          |   |  |

# Feature #2: UPC Scanner:

#### Adding Products with UPC Scanner:

The SlimFast Together App allows you to customize your meal plans by adding packaged products by scanning the UPC. This makes it easy to add products to your daily meal plan without manually searching for an item.

**Step 1:** First, make sure you have a daily menu selected. If not, start by clicking on the three horizontal lines icon in the upper left corner of the app. When the menu appears, click on **Meal Planner**. Once the next screen called **Your Plan** appears, select a daily meal plan.

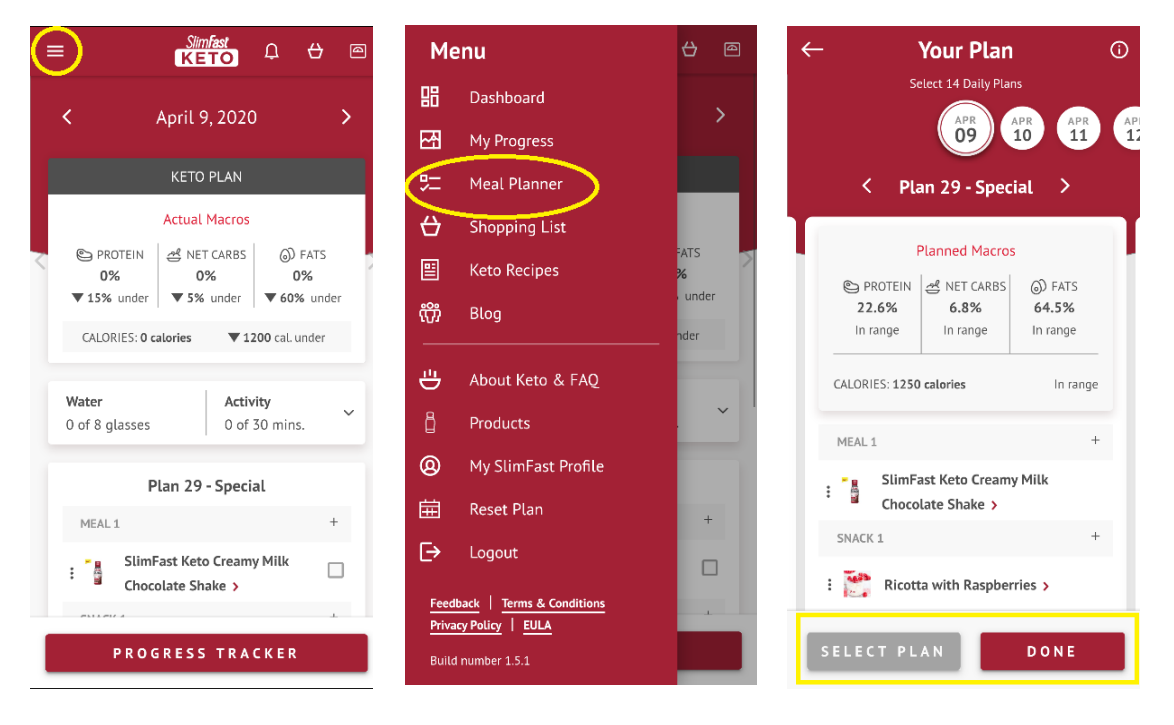

**Step 2:** Once a meal plan is selected, click on the **white back arrow** icon in the upper left corner and select **Dashboard** on the menu.

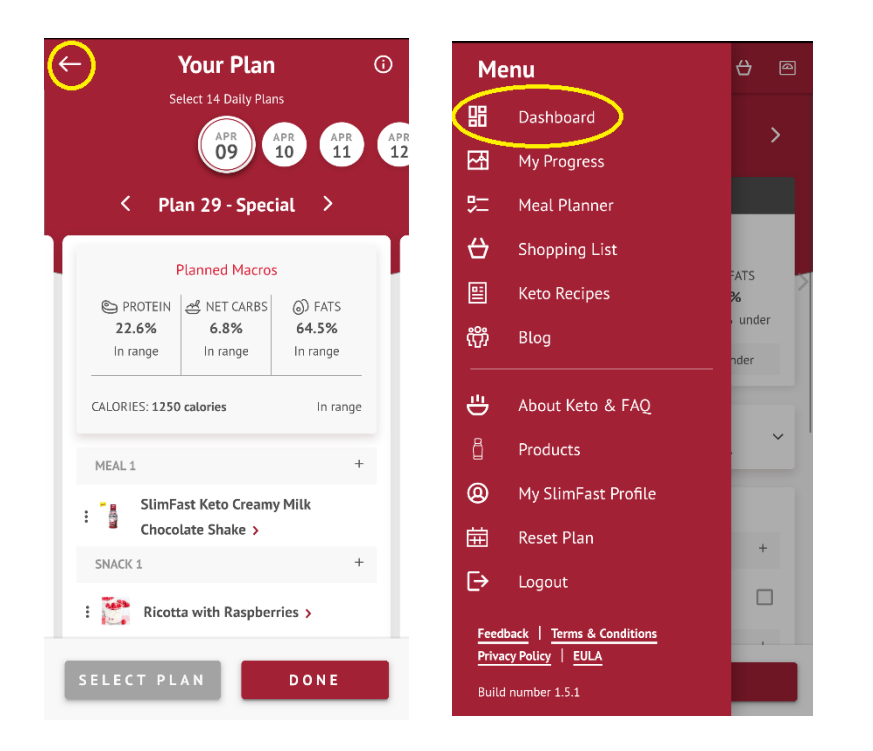

**Step 3:** Scroll down on the screen until the meal plan for that day appears on the screen. Scroll left or right on the **white arrow icons**, to select the day you want to add an

| ingredient to.                                                                                                    |                                  |  |  |  |
|----------------------------------------------------------------------------------------------------|----------------------------------|--|--|--|
| ≡ <sup>Simfast</sup> Ω ↔ @                                                                                                    | ≡ Simfast<br>KETO Ω ↔ @          |  |  |  |
| ( April 14, 2020 )                                                                                                    | Plan 29 - Special                |  |  |  |
| $\smile$                                                                                                    | MEAL1 +                          |  |  |  |
| KETO PLAN                                                                                                    | SlimFast Keto Creamy Milk        |  |  |  |
| Actual Macros                                                                                                    | SNACK 1 +                        |  |  |  |
| Image: Constraint of the state of the state of | : 💓 Ricotta with Raspberries > 🗌 |  |  |  |
| CALORIES: 0 calories 1200 cal under                                                                                                    | MEAL 2 +                         |  |  |  |
|                                                                                                    | : SlimFast Keto Whipped Triple   |  |  |  |
| 0 of 8 glasses 0 of 30 mins.                                                                                                    | SNACK 2 +                        |  |  |  |
| Plan 29 - Special                                                                                                    | : Saked Parmesan and Crab Dip    |  |  |  |
| MEAL1 +                                                                                                    | MEAL 3 +                         |  |  |  |
| SlimFast Keto Creamy Milk                                                                                                    | : Spicy Stuffed Salmon           |  |  |  |
|                                                                                                    | SNACK 3 +                        |  |  |  |
| PROGRESS TRACKER                                                                                                    | PROGRESS TRACKER                 |  |  |  |

Step 4: Choose the meal or snack you would like to customize (meal 1, snack 1, meal 2, snack 2, meal 3, snack 3).

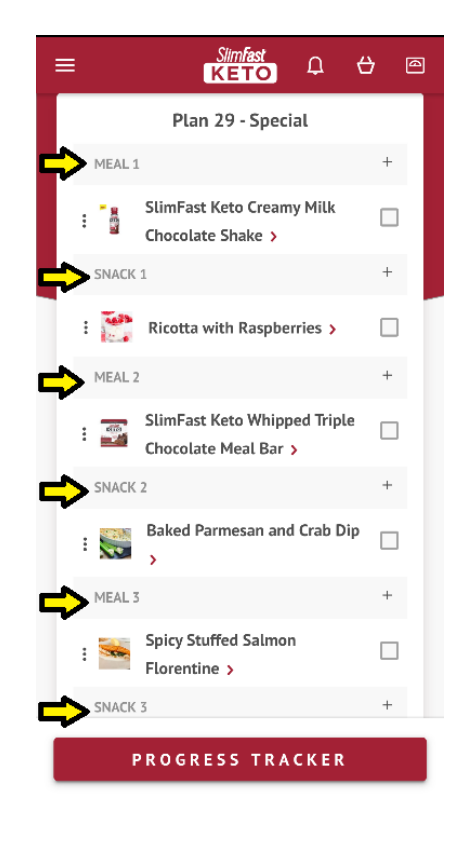

**Step 5:** Click on the + **icon** next to the meal or snack to customize.

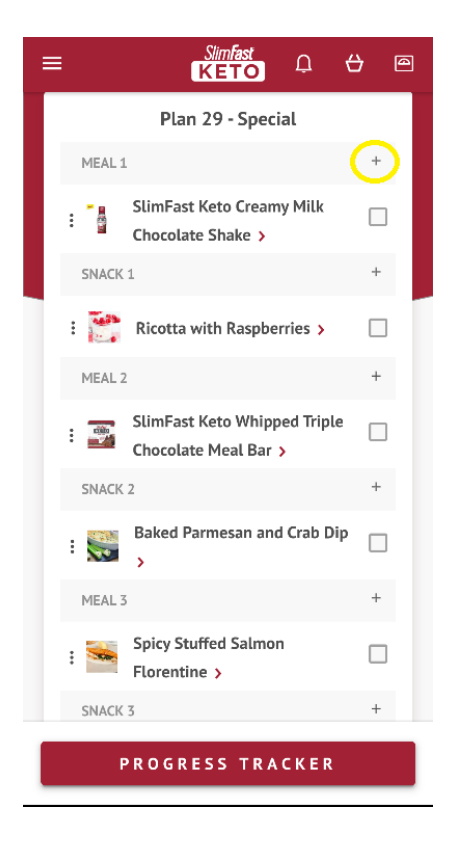

**Step 6:** Next, once screen appears, scroll through the options under your planned macros box, until the red **Products** button is displayed.

| Ad                             | Add to Meal 1                   |                                                           |  |  |  |
|--------------------------------|---------------------------------|-----------------------------------------------------------|--|--|--|
|                                | Planned Macros                  |                                                           |  |  |  |
| C PROTEIN<br>20.2%<br>In range | 관 NET CARBS<br>5.6%<br>In range | <ul> <li>FATS</li> <li>70.8%</li> <li>In range</li> </ul> |  |  |  |
| CALORIES: 1427                 | CALORIES: 1427 calories         |                                                           |  |  |  |
| PRODUCTS                       | s MI                            | ENU ITEMS                                                 |  |  |  |
| Q Search                       | >                               | [00]                                                      |  |  |  |
| ADD CUSTOM                     | FOOD                            | ÷                                                         |  |  |  |
|                                |                                 |                                                           |  |  |  |
|                                |                                 |                                                           |  |  |  |
|                                |                                 |                                                           |  |  |  |
|                                |                                 |                                                           |  |  |  |
| CANCEL                         |                                 | A D D                                                     |  |  |  |

**Step 7:** Click on the **gray barcode** within the search box. You will need to allow the app access to your camera in order to use this feature.

| Ac                           | Add to Meal 1                                  |                                                           |  |  |
|------------------------------|------------------------------------------------|-----------------------------------------------------------|--|--|
|                              | Planned Macros                                 |                                                           |  |  |
| PROTEIN<br>23.4%<br>In range | NET CARBS<br>7.1%<br>In range                  | <ul> <li>FATS</li> <li>63.6%</li> <li>In range</li> </ul> |  |  |
| CALORIES: 1070               | CALORIES: 1070 calories <b>V130</b> cal. under |                                                           |  |  |
| PRODUCT                      | S MI                                           | ENU ITEMS                                                 |  |  |
| Q Search                     |                                                |                                                           |  |  |
| ADD CUSTON                   | 1 FOOD                                         | +                                                         |  |  |
|                              |                                                |                                                           |  |  |
|                              |                                                |                                                           |  |  |
|                              |                                                |                                                           |  |  |
|                              |                                                |                                                           |  |  |
| CANCEL                       |                                                | A D D                                                     |  |  |

**Step 8:** Next, place the barcode of the product inside the viewfinder rectangle to scan it. Once the barcode is scanned, the product name will pop-up on your screen. Please note, when adding an individually packaged item, please scan the UPC code on the individual product and not the larger package it came in. For example, if you scan a UPC code on a single Keto Meal Bar the scanner will assign you 1 serving correctly, if you scan the box of multiple bars the scanner will not recognize it. For multi-serve packages (shake mix for example), the UPC scanner will recognize the UPC and assign 1 serving.

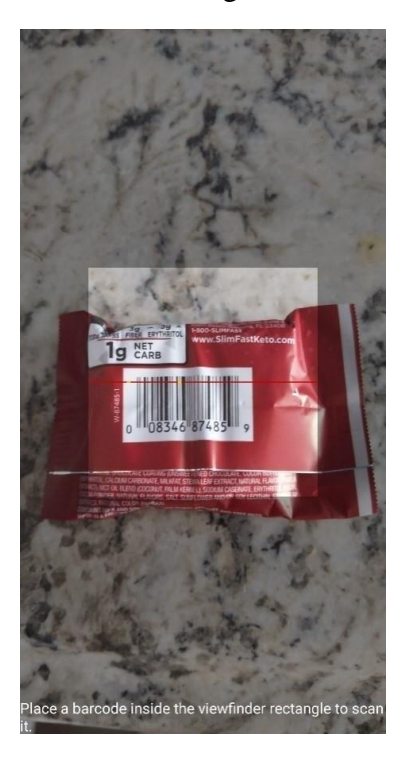

**Step 9:** Next, select the box next to the product. A **white check mark inside of a red box** will appear.

|                                                                                                    | Add to Meal 1                                                                                                    |
|----------------------------------------------------------------------------------------------------|----------------------------------------------------------------------------------------------------|
| Add to Meal 1                                                                                                    | Planned Macros                                                                                                    |
| Planned Macros       PROTEIN     Set NET CARBS     D FATS       23.4%     7.1%     63.6%       In range     In range     In range | PROTEIN     Add NET CARBS     O) FATS     O) FATS     O)     FATS     O)     FATS     O     O     FATS     O     O |
| PRODUCTS MENU ITEMS                                                                                                    | PRODUCTS     MENU ITEMS       Q.     Search     [JIII]                                                                                                    |
| ADD CUSTOM FOOD +<br>SlimFast Keto Caramel Cup Fat<br>Bomb (Individual)                                                           | ADD CUSTOM FOOD +<br>SlimFast Keto Caramel Cup Fat<br>Bomb (Individual)                                                                                                    |
| CANCEL ADD                                                                                                    | CANCEL ADD                                                                                                    |

**Step 10:** Once the item is checked, click on the **red Add button,** at the bottom of the list. This will add their products to your daily menu.

| = | Sim.<br>KE              | fast<br>ГО Д                         | <del>()</del> @ |
|---|-------------------------|--------------------------------------|-----------------|
|   | Water<br>0 of 8 glasses | <b>Activity</b><br>0 of 30 mins.     | ~               |
| Γ | Plan 29 -               | Special                              |                 |
|   | MEAL 1                  |                                      | +               |
|   | SlimFast Keto           | Caramel Cup<br>lividual)             |                 |
|   | SNACK 1                 |                                      | +               |
|   | : 📑 Ricotta with F      | Raspberries >                        |                 |
|   | MEAL 2                  |                                      | +               |
|   | SlimFast Keto           | Whipped Triple<br>al Bar <b>&gt;</b> |                 |
|   | SNACK 2                 |                                      | +               |
|   | : Saked Parmes          | an and Crab Dip                      | ) 🗆             |
|   | MEAL 3                  |                                      | +               |
|   | P R O G R E S S         | TRACKER                              |                 |

**Feature #3: Shopping Cart** 

# **Creating Shopping Cart**

The SlimFast Together App offers the ability to push items from the virtual shopping list to online retailers, making shopping easy.

**Step 1:** First, make sure you have a daily menu selected. If not, start by clicking on the three horizontal lines icon in the upper left corner of the app. When the menu appears, click on **Meal Planner**. Once the next screen called **Your Plan** appears, select a daily meal plan.

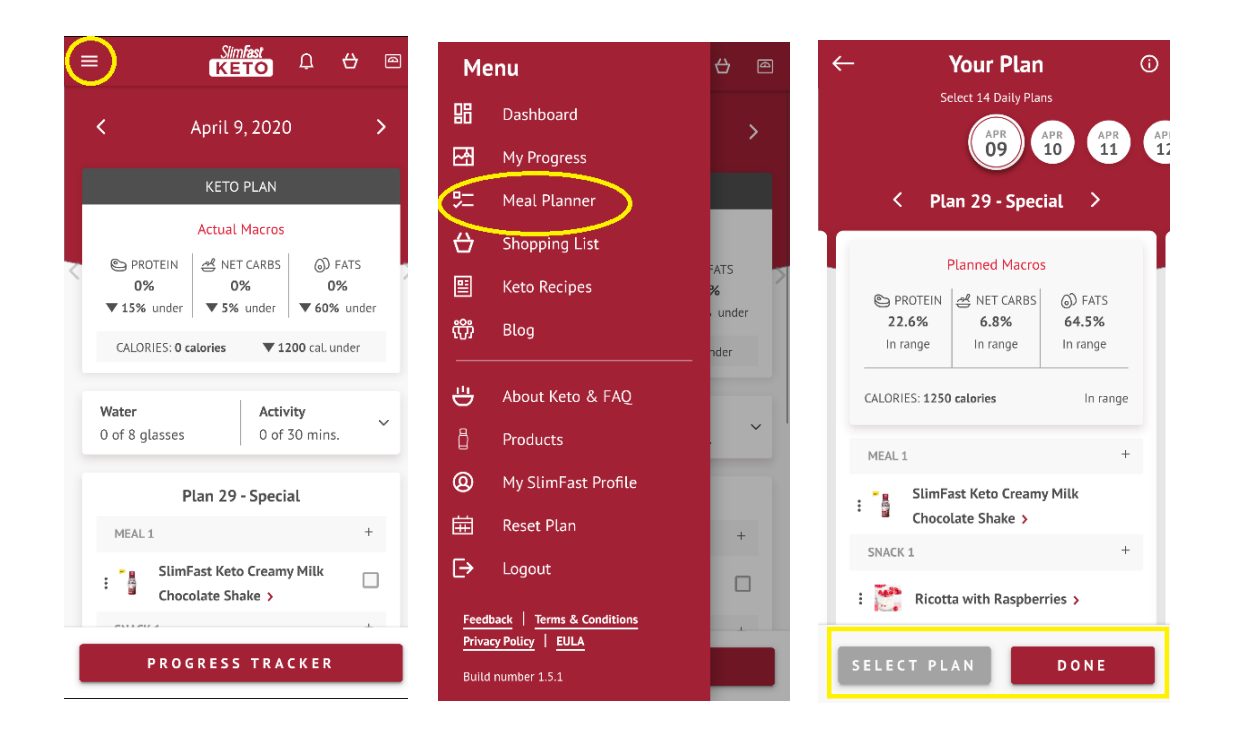

**Step 2:** Once a meal plan is selected, click on the **white back arrow** icon in the upper left corner and select **Shopping List** on the menu.

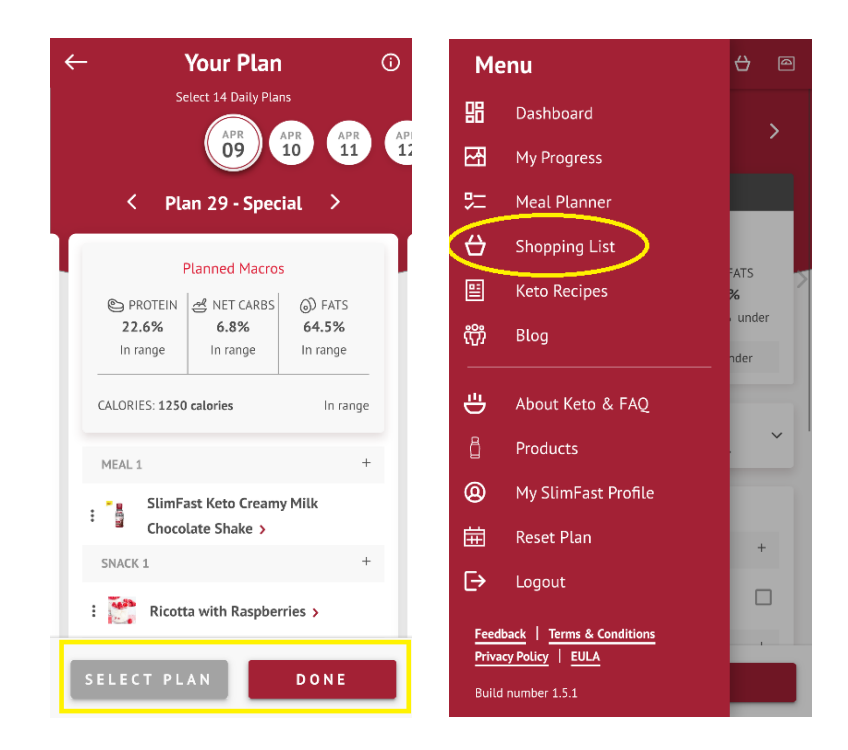

**Step 3:** Once the shopping list appears, click on **Edit Days** in the upper right-hand corner of the screen to get started.

| ×             | Shopping List   | DIT DAYS |
|---------------|-----------------|----------|
| CATEGORY      | EXPAN           | ID ALL 🗸 |
| Canned Goods  | s/Condiments    | ~        |
| Dairy         |                 | ~        |
| Meat          |                 | ~        |
| Others        |                 | ~        |
| Produce       |                 | ~        |
| SlimFast Keto |                 | ~        |
| Got It        |                 | ~        |
|               |                 |          |
|               |                 |          |
|               |                 |          |
|               |                 |          |
| SEND T        | O SHOPPING CART | (48)     |

**Step 4**: On the **Edit Items** screen. If you are shopping for specific days on your meal plan, but not all, be sure to deselect the days that you do not want to add to your shopping list. Then, click the **Done button** in the upper right-hand corner.

|              | Edit Items      | DONE         |
|--------------|-----------------|--------------|
| DAY          | Select all days |              |
| Apr 13, 2020 | Select al       |              |
| Apr 14, 2020 | Select al       | <b>Z</b> > - |
| Apr 15, 2020 | Select al       | <b>Z</b> > - |
| Apr 16, 2020 | Select all      |              |
| Apr 17, 2020 | Select all      |              |
| Apr 18, 2020 | Select all      | > ·          |
| Apr 19, 2020 | Select all      | >            |
| Apr 20, 2020 | Select all      | >            |
| Apr 21, 2020 | Select all      | > ·          |
| Apr 22, 2020 | Select all      | · · ·        |
| Apr 23, 2020 | Select all      |              |
| Apr 24, 2020 | Select all      | >            |

**Step 5:** On the next screen, make sure to click **expand all** to view the items within each category. If you have any of these items already, be sure to click the **Got It** button. This will take it off your shopping list.

| × Shopping I            | L <b>ist</b> edit days |
|-------------------------|------------------------|
| CATEGORY                | EXPAND ALL ~           |
| Canned Goods/Condiments | ^                      |
| INGREDIENT              | QTY GOT IT             |
| kosher salt (tsp)       | 0.5                    |
| lemon juice (tbsp)      | 1                      |
| marinara sauce (cup)    | 0.5                    |
| olive oil (tbsp)        | 3                      |
| parmesan cheese (cup)   | 0.75                   |
| red pepper flakes (tsp) | 1                      |
| SEND TO SHOPPING        | 5 CART (48)            |

**Step 6**: Once you have all the items in your shopping list that you'd like to purchase, click on the **red Send to Shopping Cart button**.

| ×             | Shopping List | EDIT DAYS  |
|---------------|---------------|------------|
| CATEGORY      | EX            | PAND ALL 🗸 |
| Canned Goods  | /Condiments   | ~          |
| Dairy         |               | ~          |
| Meat          |               | ~          |
| Others        |               | ~          |
| Produce       |               | ~          |
| SlimFast Keto |               | ~          |
| Got It        |               | ~          |
|               |               |            |
|               |               |            |
|               |               |            |
|               |               |            |
| SEND TO       | O SHOPPING CA | RT (48)    |

**Step 7:** You will then be redirected to different options of online retailers available to you. Make sure to click through to your preferred retailer.

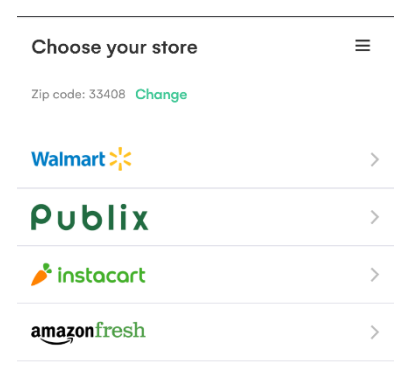

**Step 8:** On the next screen you will be able to review the items added to your cart and confirm you want to continue with your purchase. At the bottom of the screen will be a button asking you to either confirm and add the items to the retailer shopping cart, or to push through to the retailer website to complete the purchase.

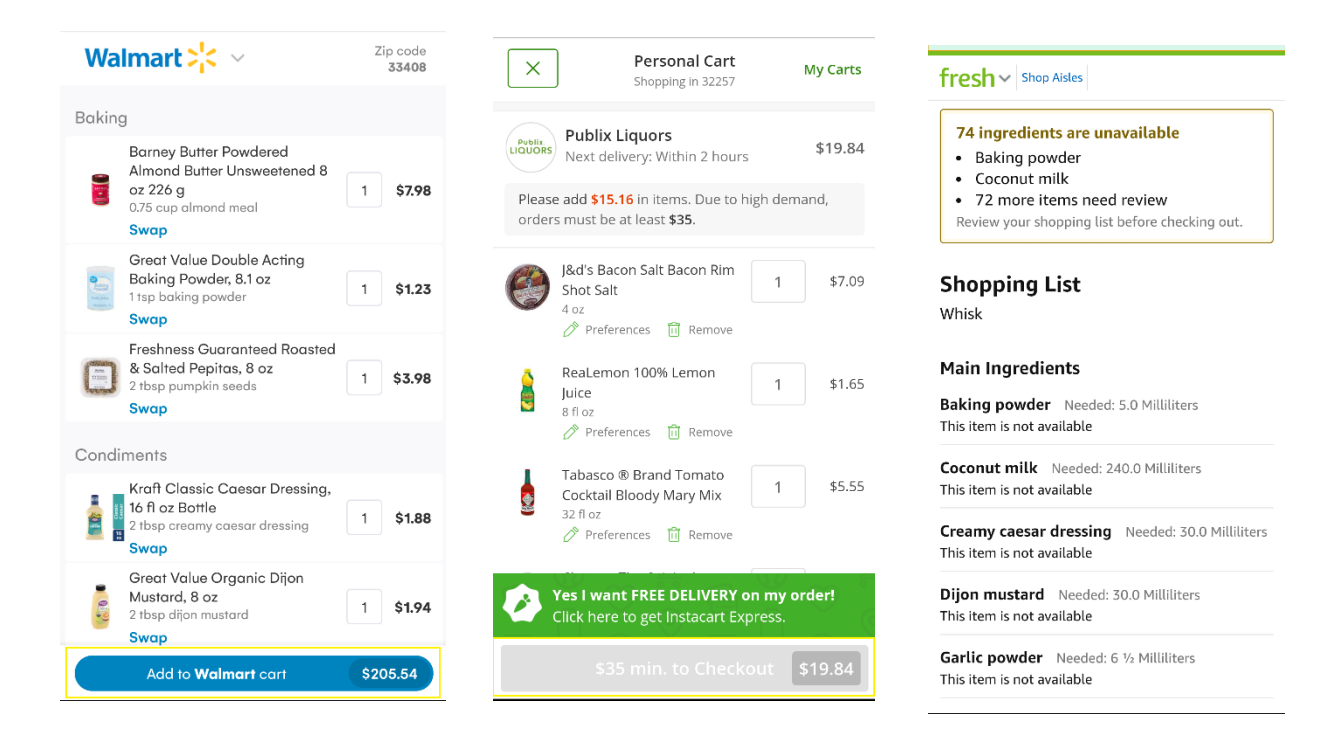

**Step 9**: Sign in to your online account with the retailer or create an account if you don't already have one. Once you sign in, make sure to indicate which retailer location you would like to pick-up your groceries from. Next you will be prompted to choose your **pick-up timeslot** or select the **delivery option** and pay for your groceries.

| Sign in to your Walmart account | Walmart 🔆 Grocery                                                                                                    | 🥕 instacart                       |
|---------------------------------|----------------------------------------------------------------------------------------------------|-----------------------------------|
|                                 | Reserve a time                                                                                                    | Oelivery address                  |
| Email address (required)        | Pickup Delivery                                                                                                    | 🕒 Delivery time                   |
| Password (required) Show        | Walmart Lake Park Store #3348         Change           101 N Congress Ave 33403                                                                  | 🗞 Mobile number                   |
| Forgot password?                |                                                                                                    |                                   |
| Keep me <u>signed in</u>        | Today         Tomorrow         Wed, May 6         Thu, May 7           Not Available         Free pickup         Free pickup         Free pickup | Payment                           |
| oneneok n aong a paone aonee.   |                                                                                                    | 10 items                          |
| Sign in                         | There is no availability for today. The next opening is on $\underline{Tue},\underline{May}\underline{5}$ .                                      | 🖾 🛔 🎒 🎯 🛓 🛔 🛔                     |
| Don't have an account?          | More about pickup and delivery                                                                                                    |                                   |
|                                 | ······································                                                                                                    |                                   |
| Create account                  | Continue                                                                                                    | Place order                       |
|                                 | Help   Privacy & Security   Terms of Lise                                                                                                    | Please enter a valid birthday.    |
|                                 | Do not sell my personal information                                                                                                    | Subtotal \$103.03                 |
|                                 | Request my personal information                                                                                                    | Service fee Change > \$5.61       |
|                                 | © 2020 Walmart. All Rights Reserved.                                                                                                    | Est. Sales tax \$6.78             |
|                                 |                                                                                                    |                                   |
|                                 |                                                                                                    | <b>Delivery Tip</b> (5.0%) \$5.15 |